Version 1.0

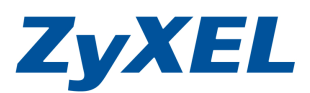

## NSA210 更新韌體方式

- 步驟一:煩請您先下載的最新韌體到桌面後,並解壓縮該資料夾。 <u>ftp://ftp.zyxel.com./NSA210/firmware/NSA210\_3.21(AFD.0)C0.zip</u>
- 步驟二:使用 NSU 的程式找到 NSA 並登入

| ZyXEL                  |                |                    |              |                |              | 8 ?       |   |
|------------------------|----------------|--------------------|--------------|----------------|--------------|-----------|---|
|                        | Device List    |                    |              |                |              |           |   |
| NAS Starter<br>Utility | Host<br>nsa210 | IP<br>192.168.1-34 | Status<br>Up | Config         | Admin        | Map       | I |
|                        | Discover       | /                  | /            |                |              |           |   |
| ⊖ Local IP: 192.168    | 3.1.33         |                    | (C) Copyrigh | t 2009 by ZyXE | L Communicat | ions Corp |   |

步驟三:請輸入管理者帳號及密碼

| ZyXEL                                                                                            |        |
|--------------------------------------------------------------------------------------------------|--------|
| ZyXEL NSA210                                                                                     |        |
| 歡迎使用 NSA210<br>輸入使用者名稱/密碼再按一下登入。                                                                 |        |
| <b>使用者名稱:</b><br><b>密碼:</b><br>                                                                  |        |
| (最多 14 個交數子子元、可列印子元, 小可田現英文單5 號和<br>○ 注意:<br>諸問格 Internet Explorer 中的 Javascript 和 ActiveX 控制設定。 |        |
|                                                                                                  |        |
| © 2009 合勤科技股份有限公司版權所有                                                                            | i<br>ī |

Version 1.0

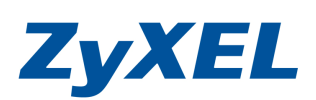

步驟四:登入後,點選"管理"

|                              |              |             | _                                          | 語言: <mark>繁體中文</mark> | E 🕲 🧕                    |
|------------------------------|--------------|-------------|--------------------------------------------|-----------------------|--------------------------|
| ZyXEL                        | 使<br>我的 NSA  | Ref.        | ()<br>管理                                   | 下葉服翌                  | <b>y</b>                 |
|                              | 🌆 我的 NSA     |             |                                            |                       |                          |
|                              | 4            | 成的共用        |                                            |                       |                          |
| Network Storage<br>Appliance | <u>9</u>     |             |                                            |                       | <u>.</u>                 |
|                              | public<br>設定 | video<br>設定 | photo<br>設定                                | music<br>設定           | admin<br>設定              |
|                              | 3            | 其他共用        | _                                          |                       |                          |
|                              | 目前在系統上並      | 2 無您可以存取的其他 | 2共用。                                       |                       |                          |
|                              |              |             |                                            |                       | J.                       |
|                              |              |             | ter en en en en en en en en en en en en en | 🕞 Copyright 2009 by   | ByXEC Communications Cri |

## 步驟五:即可檢視目前設備的韌體版本

| ZyXEL                                                                                                    |                                            |                               |                        |                                                                                                    | 語言:繁體中文 |                        |
|----------------------------------------------------------------------------------------------------|--------------------------------------------|-------------------------------|------------------------|----------------------------------------------------------------------------------------------------|---------|------------------------|
|                                                                                                    | : 款版                                       |                               |                        |                                                                                                    |         |                        |
| Status                                                                                                    | ④ 系統資訊                                     |                               |                        |                                                                                                    |         |                        |
| □-NSA210 ▲<br>□-T系统設定<br>□-日期男女類                                                                              | 伺服器名稱<br>型號名稱<br>朝體版本                      | nsa210<br>NSA210<br>V3.20(AFD | .0)                    | ¢)<br>¢)                                                                                                    |         |                        |
| □日期/時間<br>□日期/時間<br>□●儲存装置<br>□磁碟區<br>□SMARI                                                                  | MAC 位址<br>煤廠伺服器状態<br>FTP 伺服器狀態<br>Web 發行狀態 | 00:23:F8:5<br>管用<br>停用<br>N/A | 1:18:D9                | \$<br>\$<br>\$<br>\$                                                                                                    |         |                        |
| ー 編路<br>ー TCP/IP<br>ー PPPoE<br>ー D+DNS                                                                        | CPU 使用狀況<br>CPU 温度<br>風扇速度                 | 3157 RPM                      | 22%<br>25°C (77°F)     | 1 43 43 43 43<br>43 43 43 43<br>43 43 43<br>43 43 43<br>43 43<br>43 43<br>43 43<br>43 43<br>43 43<br>43<br>43<br>43<br>43<br>43<br>43<br>43<br>43<br>43<br>43<br>43<br>43<br>4 |         |                        |
| ····································                                                                          | 記憶體使用狀況                                    |                               | 29% 已使用,<br>37MB/123MB | 2                                                                                                    |         |                        |
| 一葉電伺服器<br>一下載服器<br>一Web 發行<br>Broadcastabing                                                                  |                                            |                               |                        |                                                                                                    |         |                        |
| <ul> <li>         中表機伺服器         <ul> <li>             ・複製/同步按鈕             ・         </li> </ul> </li> </ul> | SATA 做续 《                                  | 名欄                            | 設定                     | 磁碟                                                                                                    | 磁碟空間    | 伏況                     |
|                                                                                                    |                                            | 進備就緒                          | 1960 🦰 🥅               | <b>办</b> 和2847年                                                                                                    | GB      | 11.54% (26.41<br>) 已使用 |

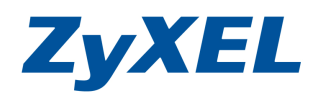

Version 1.0

步驟六:請點左選單"**維護"→**點選"**韌體升級"→**按"**瀏覽"→**瀏覽韌體檔案所在位置,並選取 321AFD0C0.BIN 檔案,並請按下"上傳"。

| TIVE                                    |                                                                                   |                                         |                                                                                                    |                                               | =_                                              |              |
|-----------------------------------------|-----------------------------------------------------------------------------------|-----------------------------------------|----------------------------------------------------------------------------------------------------|-----------------------------------------------|-------------------------------------------------|--------------|
| LyAEL                                   |                                                                                   |                                         |                                                                                                    | 語言:「繁世中久                                      |                                                 |              |
| *****                                   | 11 推護 · 题能                                                                        | 計級                                      |                                                                                                    |                                               |                                                 |              |
|                                         | 籾骰升級                                                                              |                                         |                                                                                                    |                                               |                                                 |              |
| ·····································   | 若要升級1<br>站下我。3<br>您可能需到<br>您目前使用<br>轫體檔案:<br>》 注意:<br>对證升級                        | 砌體,請瀏覽到<br>如果升級檔案<br>要在升級之後遭<br>用的韌體版本: | 则二進位(.BIN)升級<br>認過壓縮(.ZIP 檔),加<br>認動設定本装置。<br>V3.20(AFD.0)<br>将装提閃爍谷光・目                                                                                                    | 檔案的位置,然後按一<br>型必須先解成壓縮二進位<br>瀏覽<br>請勿於閉館升銀時執行 | 下上傳。升級檔案<br>[(.BIN) 檔。某些<br>[<br>[ <b>臨機動作。</b> | 丁以従網<br>書況下, |
| └共用                                     | 1                                                                                 | *****                                   |                                                                                                    |                                               |                                                 |              |
| □-雄菱                                    |                                                                                   |                                         | and the second second s |                                               | <b>`</b>                                        |              |
|                                         |                                                                                   |                                         |                                                                                                    |                                               |                                                 | _            |
| 設定                                      | 傳檔案                                                                               |                                         |                                                                                                    |                                               | ? ×                                             |              |
| ——SSL<br>——總體升級                         | 查詢①:                                                                              | 🔁 NSA210_3.2                            | 1 (AFD.0)C0                                                                                                    | - G 🕸 🖻 (                                     |                                                 |              |
| - /// · · · · · · · · · · · · · · · · · | 表した<br>表して<br>まの<br>まの<br>たの<br>たの<br>たの<br>たの<br>たの<br>たの<br>たの<br>たの<br>たの<br>た | 321AFD0C0<br>321AFD0C0<br>321AFD0C0.rd  | om                                                                                                    |                                               |                                                 | • 100% •     |
|                                         | 1                                                                                 | 當名(N):                                  | 521AFDOCO                                                                                                    | Tester 1                                      | 開啓(0)                                           |              |
| - Ja                                    | 1                                                                                 | 富菜類型(I):                                | 所有檔案                                                                                                    |                                               |                                                 |              |

## 更新時會出現如下訊息

| ZyXEL                      | 上<br>語言: <mark>繁體中交</mark> 💽 🚱 📵                                                                                                    |
|----------------------------|----------------------------------------------------------------------------------------------------|
|                            | : 維護 - <del>期間</del> 升級                                                                                                    |
| () Status                  | 刻観升級                                                                                                    |
|                            | 若要升級韌體,諸瀏覽到二進位(BIN)升級檔案的位置,然後按一下上傳。升級檔案可以從網站下載。如果升級檔案經過壓縮(ZIP 檔),您必須先解成壓縮二進位(BIN)檔。某些情況下,您可能需要在升級之後重新設定本裝置。<br>您目前使用的韌體版本: V3.20(AFD.0)<br>韌體檔案: D/ZyxelDevice_fmwareWSA系列WE 瀏覽 |
| ○ 共用<br>一使用者<br>一群組<br>一共用 | 請稍待,依據您的網路連線速度,此項動作可能需耗費一些時間                                                                                                    |
|                            |                                                                                                    |

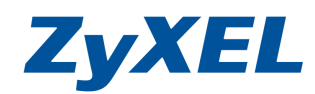

Version 1.0

## 當會出現更新的進度,當進度到100%時設備將會進行自動進行重新啓動。

| ZyXEL                                                                                                    | 話言: 繁體中文 🗾 ? 🗐 🚱 👀             |
|----------------------------------------------------------------------------------------------------|--------------------------------|
| 11 · 机28 · 加強升级                                                                                                    |                                |
| 期 日本 新 田 井 敬                                                                                                    |                                |
| FTP Uploads         FTP Uploads         Systex 用販器         日販器         工作         販湯         ● 北山         ● 北山 | 可以從網站下載。如果升級檔案經過豐輝(.ZIP 檔),您必須 |
| ● 訊台 進備武猛                                                                                                    |                                |
|                                                                                                    |                                |
| ZyXEL                                                                                                    |                                |
| ● 重新啓動中 … ● 目前狀態:正在等待系統完成重新啓動…                                                                                                    |                                |
| 系統目前正在重新啓動。系統完成重新啓動後,您就可以存取系統及                                                                                                    | 其新朝體。                          |
| 待重新啓動作業完成後,本頁面將管試將您重新導向至網頁設定介面<br>                                                                                                    | 0                              |
| 系統若未執行重新導向動作,請按下方的連結或在瀏覽器的位址欄輸<br>新導向。如果一直無法連線,請使用 NSU (NAS Starter Utility):                                                                                                    | 入新主機的位址,以手動方式進行重<br>T具進行探索。    |

Version 1.0

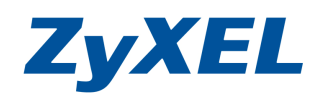

步驟七:待重開完成,畫面將回到步驟三,請再依步驟三~五,檢查韌體版本是否 已更新到最新版本。

|                     | a contraction        |              |                        |                                  | 語言: 繁體中文 |           |
|---------------------|----------------------|--------------|------------------------|----------------------------------|----------|-----------|
|                     | R7.8R                |              |                        |                                  |          |           |
| Status              | ● 系統資訊               |              |                        |                                  |          |           |
| NSA210              | 伺服器名稱                | nsa210       |                        | ¢]                               |          |           |
| □-系统設定<br>□-儲存裝置    | 和設設本<br>MAC 位計       | V3.21(AFD.0) | 18·D9                  | <b>\$</b> ]                      |          |           |
| ₽-網路<br>₽-應用程式      | 煤體伺服器狀態<br>FTP 伺服器狀態 | 啓用<br>停用     |                        | <ul> <li>♠</li> <li>♠</li> </ul> |          |           |
| □→共用<br>一使用者        | Web 發行狀態<br>UPS      | 停用<br>N/A    |                        | €<br>2                           |          |           |
|                     | CPU 使用狀況             |              | 16%                    | B                                |          |           |
| 一電源管理               | CPU 温度<br>風扇速度       | 3750 RPM     | (82.4°F)               | Ф<br>С                           |          |           |
| 一日誌<br>一設定<br>— SSL | 記憶體使用狀況              |              | 32% 已使用,<br>41MB/123MB | Ċ,                               |          |           |
| - 初體升級              | ④ 磁碟医跃迟              |              |                        |                                  |          |           |
| 一能份                 | SATA 🍓 🦉             |              |                        |                                  |          |           |
| 一登出                 | 狀態                   | 名權           | 設定                     | 磁碟                               | 磁碟空間狀況   | ()        |
|                     | G                    | A            |                        |                                  | 11.5     | 4% (26.41 |

步驟八:當您更新完成後,您可以左選單的"應用程式"→"套件管理",點選"從 網際網路擷取清單",來下載附加的新功能,並依您需求進行安裝。

| ZyXEL                                                | ** 度田校士 - 新潟           | 1./*##                                  |                            |                  | 話言: <mark>繁體中文</mark>                                                 | ••••                                    | 3 |
|------------------------------------------------------|------------------------|-----------------------------------------|----------------------------|------------------|-----------------------------------------------------------------------|-----------------------------------------|---|
| ● Status<br>■ NSA210 ▲<br>● 系統設定<br>● 留存設置<br>■ 留存設置 | 在件管理<br>《公網際網路<br>攝取清單 | ★ 2 ● 2 ● 2 ● 2 ● 2 ● 2 ● 2 ● 2 ● 2 ● 2 | <b>3 》</b><br>碳/取 啓用<br>碳碱 | 日日 6日<br>作用 音件資訊 |                                                                       |                                         |   |
|                                                      | 秋塍                     | <u> 2件名献</u> ^                          | 主要                         | 技本               | 說明                                                                    | 管理頁面                                    | ٢ |
| 「整用程式<br>ーFIP 同服器<br>一紫體伺服器<br>一下載服務                 | 內建                     | BackupPlanner                           |                            | 001zypkg005      | 利用這個來安排與執行備份工作,將儲存在您的 NAS 中的檔案備份到一個內<br>都磁碟後、外接磁碟後、或網路上的另<br>一台 NAS。  | <u>保護 &gt; 備份</u><br>保護 > 回復            |   |
| —Web 發行<br>—Broadcatching                            | 內建                     | DyDNS                                   |                            | 001zypkg001 🚺    | 當使用動態 IP 位址時,此功能將會提<br>供給您的 NAS 一個網域名稱。                               | 網路 > DyDNS                              |   |
| 一印表機伺服器<br>(2.5.11.9.12)<br>一套件管理                    | 啓用                     | Gallery                                 | PHP-MySQL-<br>phpMyAdmin   | 2,3zypkg003      | 這個以網頁為主的套件可以讓您管理<br>NAS 的照片。請利用 NAS 的管理者帳<br>號登入。管理者可以建立其他使用者的<br>帳號。 | http://192.168.1.34<br>/pkg/gallery/    |   |
| Syslog 同服器                                           | 內建                     | NFS                                     |                            | 1.1.4zypkg001 🚺  | NFS (網路檔案系統 Network File<br>System) 是一種檔案分享系統,常常<br>用於 Unix 類型的系統。    | 網路 > NFS                                |   |
| 一同服器<br>一工作<br>一捜索                                   | 啓用                     | PHP-MySQL-<br>phpMyAdmin                |                            | 1.0zypkg004      | 這個套件可透過網頁來管理MySQL。輸<br>入使用者名稱 'root' 與密碼 '1234' 來<br>ニュ               | http://192.168.1.34<br>/pkg/phpmyadmin/ |   |
| - 共用 <u>-</u>                                        | (言) 訊息                 | 準                                       | 葡就緒                        |                  |                                                                       |                                         |   |